## My Information: Change Password or Username

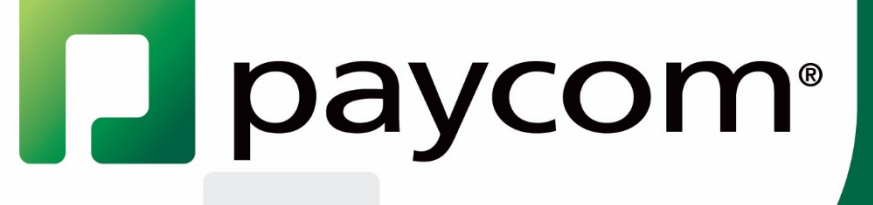

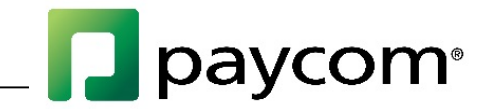

## Change Password or Username

To change your password or username, first log in to Employee Self-Service. To access the Paycom Employee Self-Service website go to <u>www.Paycom.com</u>. Then select "Employee."

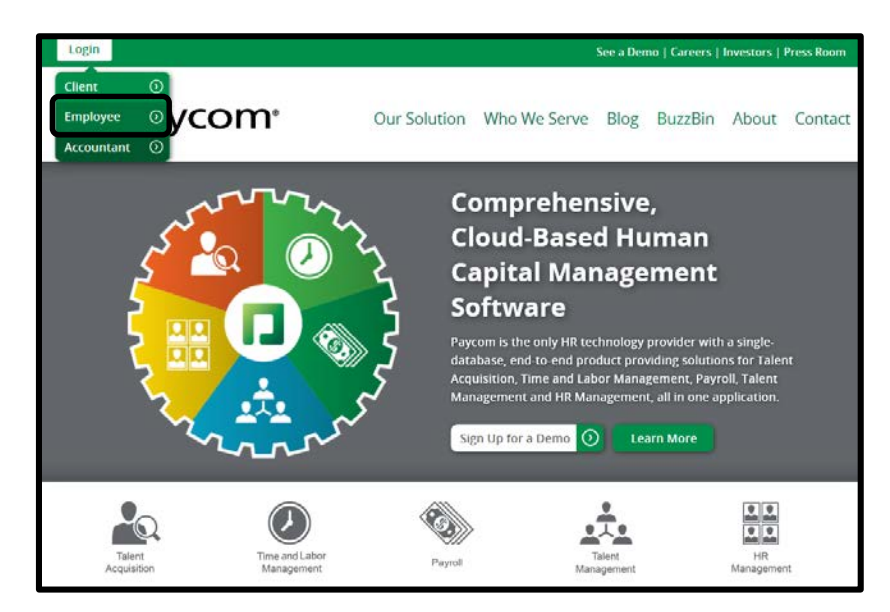

Enter your Username, Password and the last four digits of your Social Security number. Then select "Log In."

| Employee Self-Service                     |
|-------------------------------------------|
| Username                                  |
| Username                                  |
| Password                                  |
| Password                                  |
| Last 4 digits of SSN Last 4 digits of SSN |
| Log in                                    |
| Forgot Password                           |
| 🔽 paycom <sup>,</sup>                     |

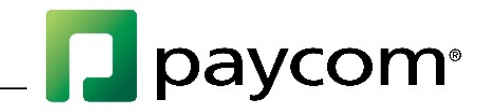

Within Employee Self-Service, from the main menu screen, select "Change Password or Username" from the My Information tile in the center of the screen or from the Main Menu navigation on the left side of the page.

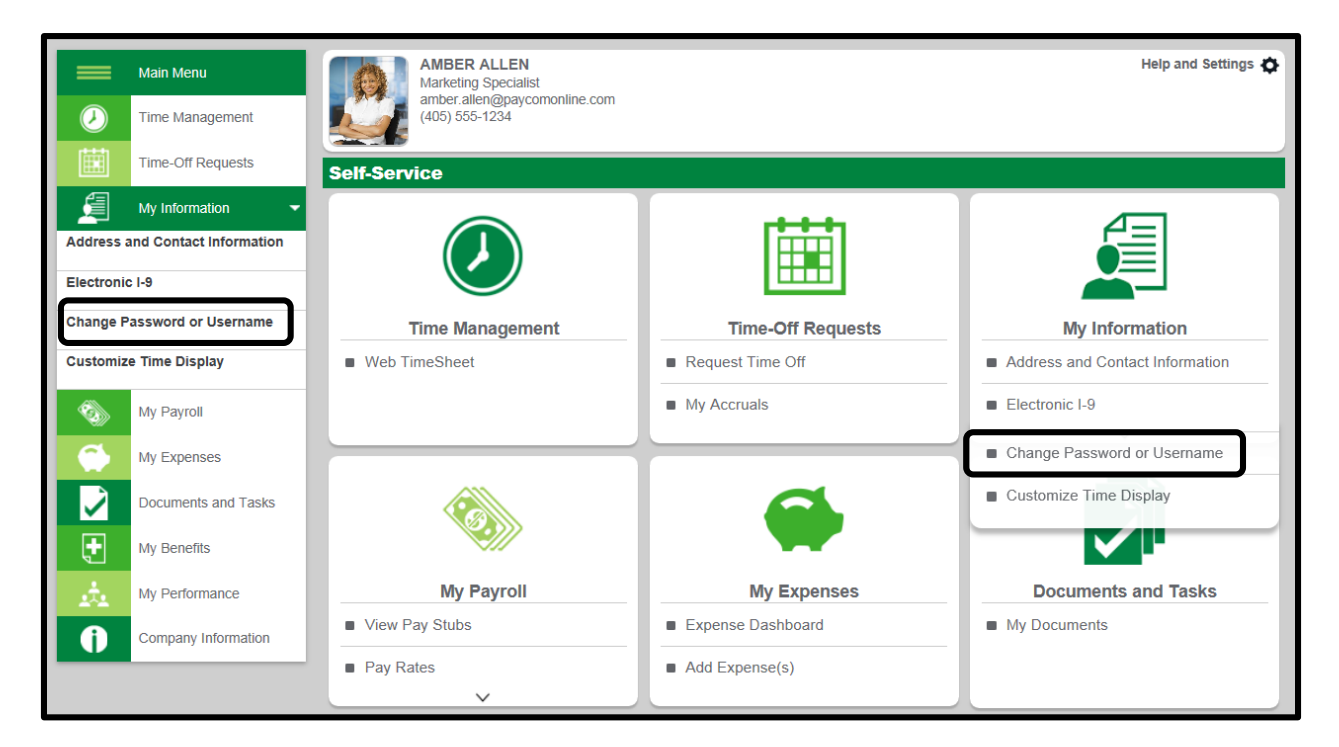

To change your username, select "Change Username."

| Change Your Passwo       | prd                       |
|--------------------------|---------------------------|
| (last change 04/16/2013) |                           |
| Username                 | 05050ALLA Change Username |
| Current Password         |                           |
| New Password             |                           |
| Confirm Password         |                           |
|                          | Change Password           |

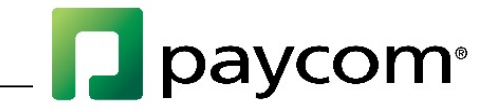

Enter a valid email address as the new username and select "Update Username."

| Change Your l    | Jsername        |  |
|------------------|-----------------|--|
| Current Username | 05050ALLA       |  |
| New Username 💡   |                 |  |
|                  | Update Username |  |

| Username Changed                                                                                                    |  |
|----------------------------------------------------------------------------------------------------|--|
| Your username has been successfully changed.<br>Your old username will be disabled and you will log in using the username amber.allen@paycomonline.com |  |
| Continue                                                                                                    |  |

To change your password, type in your current password, then enter a new password and retype the new password for confirmation.

| Change Your Passwo       | d                         |  |
|--------------------------|---------------------------|--|
| (last change 04/16/2013) |                           |  |
| Username                 | 05050ALLA Change Username |  |
| Current Password         |                           |  |
| New Password             |                           |  |
| Confirm Password         |                           |  |
|                          | Change Password           |  |

Note:

1. Passwords must be eight to 20 characters in length.

2. Passwords must contain as least one number (0...9) or at least one special character (!#@\$&+=).

3. Passwords cannot contain quotes or apostrophes (" or ').

4. Passwords are case-sensitive. Please check the status of your Caps Lock key before updating.

When finished, select "Change Password."